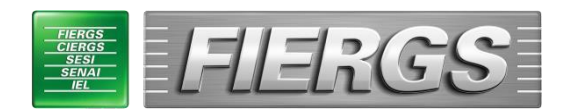

# Gerência de Relações Internacionais e comércio exterior

# Tutorial de Solicitação de Pesquisa de Único Fabricante

Versão 2.2

01 de setembro de 2022

#### Passo 1: Acesse o site " http://www.fiergs.org.br/servicoonline "

| APRESENTAÇÃO  | SERVIÇOS ON LINE . APRESENTAÇÃO                                                                                                    |                                                                                                    |                                             |
|---------------|----------------------------------------------------------------------------------------------------|----------------------------------------------------------------------------------------------------|---------------------------------------------|
| CADASTRE-SE   | Você irá ingressar em um ambiente seguro de web. O SERVIÇO<br>está o portfólio de serviços disponibilizados pela Gerex (Gerência d<br>e Comércio Exterior), e poderá ingressar com a sua solicitação para<br>de Origem, Certificado de Livre Venda e Pedidos de Vistos.<br>As informações contidas neste sistema informatizado são confid<br>por sigilo e todo acesso é monitorado e controlado. Ao dar conti<br>usuário é responsável pelas informações por ele inseridas, assim<br>login e senha. | OS ON LINE FIERGS. I<br>e Relações Internacio<br>a emissão de Certifica<br>enciais, estão proteg<br>inuidade à navegação<br>como pela guarda de | vele<br>nais<br>idos<br>idas<br>o, o<br>seu |
| USTEMA FIERGS |                                                                                                    | « ESQUECI MINHA S                                                                                                    | ENHA>                                       |
| 51) 3347 8787 | © FERGS - Todos os direitos reservados 25/11/2013 - v1.03.15 Usuário                                                                                                    |                                                                                                    | IR                                          |

**Passo 2:** No canto inferior direito digite seu login (nome.sobrenome) e senha fornecidos pela FIERGS.

|         | < ESQUECI MINHA SENI | HA > |
|---------|----------------------|------|
| Usuário | •••••                | IR   |

**Passo 3:** De imediato, recomendamos que o usuário realize a alteração de senha, disponível no canto inferior direito clicando em "Alterar Senha".

< ALTERAR SENHA >

| 🛛 🎽 www.app.sistema | afiergs.org.br:7880/ | servicoonline •••           | Ξ                     |                                                                   |
|---------------------|----------------------|-----------------------------|-----------------------|-------------------------------------------------------------------|
| AL                  | TERAÇÃO DE SENHA     |                             |                       |                                                                   |
| CONFIRMAR SENHA     |                      | R                           |                       |                                                                   |
|                     | ALTERAR              |                             |                       | ies Internacionais d<br>io de Certificados d                      |
|                     |                      |                             | ,                     | estão protegidas po<br>vegação, o usuário o<br>seu login e senha. |
|                     |                      |                             |                       |                                                                   |
|                     |                      | HERE'S CONTRACTOR OF STREET | ALL TA AND ADDRESS OF |                                                                   |

**Passo 4:** No lado esquerdo, clique em "Serviços" e após em "Solicitação de DUF".

| APRESENTAÇÃO                     | SERVIÇOS ON LINE . APRESENTAÇÃO |
|----------------------------------|---------------------------------|
| SERVIÇOS ><br>SOLICITAÇÃO DE DNS |                                 |
| SOLICITAÇÃO DE DUP               |                                 |

### Passo 5: Clique em "Nova Solicitação".

| APRESENTAÇÃO                                                               | SERVIÇOS ON I                 | LINE . PESQUISA | DE DECL      | ARAÇÃO DE<br>REGISTRO ENCON | ÚNICO FABRICANTE (D                     | UF)               |
|----------------------------------------------------------------------------|-------------------------------|-----------------|--------------|-----------------------------|-----------------------------------------|-------------------|
| SERVIÇOS >                                                                 | PROTOCOLO [                   |                 |              |                             |                                         |                   |
|                                                                            | DATA SOLICITAÇÃO              | 1/10/2020 T AT  | É 31/10/2020 |                             |                                         |                   |
|                                                                            | SITUAÇÃO E                    | SELECIONE       |              |                             |                                         |                   |
|                                                                            | MARCA                         |                 |              |                             |                                         |                   |
|                                                                            | MODELO                        |                 |              |                             |                                         |                   |
|                                                                            |                               | FILTRAR         |              |                             |                                         |                   |
|                                                                            |                               | EMODECA         | MARCA        | MODELO                      | DATA SOLICITAÇÃO                        | « < 1DE1 > »      |
|                                                                            | REGISTROS ENCONTRADOS:        | 0               | manua        | MODELO                      | UNIA SULICITAÇÃO                        | зтояряо           |
|                                                                            |                               |                 |              |                             |                                         |                   |
| SISTEMA FIERGS<br>(\$1) 3347 8787<br>AV ASSIS BRASIL, 8787 PORTO ALEGRE/RS | © FERGS - Todos os direitos : | reservados      |              | ANDRE VI<br>01/10           | ELLOSO DA SILVEIRA<br>1/2020 - v1.10.02 | < ALTERAR SENHA > |

**Passo 6:** Clique na lupa do campo "Empresa" e selecione a empresa desejada. (Caso ela não esteja disponível, entre em contato no email *sace*@fiergs.org.br para que seja cadastrada).

|                                        | SERVIÇOS ON LINE . INCLUSÃO DE DECLA    | 😝 PESQUISA EMPRESA - Mozilla Firefox 📃 💷 🔤  |
|----------------------------------------|-----------------------------------------|---------------------------------------------|
| APRESENTAÇÃO                           | EMPRESA                                 | 🖸 🔏 www.test.sistemafieras.org.br:7880, 🚥 😑 |
| SERVIÇOS >                             | ENDEREÇO                                |                                             |
|                                        | BAIRRO                                  | NOME                                        |
|                                        | CONTATO                                 |                                             |
|                                        |                                         | Total de 1 registro(s)                      |
|                                        | NOME ANDRE VELLOSO DA SILVEIRA          | CPF/CNPJ NOME                               |
|                                        | CARGO Analista Técnico                  |                                             |
|                                        | EMAIL andre.velloso@fiergs.org.br       |                                             |
|                                        | FONE FAX                                |                                             |
|                                        | ANEXOS                                  |                                             |
|                                        | NOME                                    |                                             |
|                                        |                                         |                                             |
|                                        |                                         |                                             |
|                                        | VOLTAR                                  |                                             |
| SISTEMA FIERGS                         |                                         | RAR SENHA                                   |
| AV. ASSIS BRASIL, 8787 PORTO ALEGRE/RS | © FIERGS - Todos os direitos reservados | U1/10/2020 - V1:10.02                       |

Passo 7: As informações de contato são trazidas automaticamente do cadastro. Os campos de Email e Fone podem ser editados. As alterações realizadas ficarão restritas ao registro que está sendo cadastrado. Os avisos via e-mail serão encaminhados para o endereço cadastrado no campo "Email".

| ADDESENTAÇÃO                           | SERVIÇOS ON LINE . INCLUSÃO                                 | DE DECLARAÇÃO DE ÚNICO FABRICAN | NTE (DUF)         |  |  |
|----------------------------------------|-------------------------------------------------------------|---------------------------------|-------------------|--|--|
| SERVICOS >                             | EMPRESA 92.953.983/0001-07 🔍 🖉 FED DAS INDS DO ESTADO DO RS |                                 |                   |  |  |
|                                        | ENDEREÇO AVENIDA ASSIS BRASIL, 8787                         |                                 |                   |  |  |
|                                        | BAIRRO Sarandi                                              | MUNICÍPIO PORTO ALEGRE          |                   |  |  |
|                                        | CONTATO                                                     |                                 |                   |  |  |
|                                        | NOME ANDRE VELLOSO DA SILVEIRA                              |                                 |                   |  |  |
|                                        | CARGO Analista Técnico                                      |                                 |                   |  |  |
|                                        | EMAIL andre.velloso@fiergs.org.br                           |                                 |                   |  |  |
|                                        | FONE                                                        | FAX                             |                   |  |  |
|                                        | ANEXOS                                                      |                                 |                   |  |  |
|                                        | NOME                                                        | DESCRIÇÃO                       |                   |  |  |
|                                        |                                                             |                                 |                   |  |  |
|                                        |                                                             | SALVAR                          |                   |  |  |
|                                        | VOLTAR                                                      |                                 |                   |  |  |
| SISTEMA FIERGS<br>(51) 3347 8787       | © FEDOC Tadas as disting secondar                           | ANDRE VELLOSO DA SILVEIRA       | < ALTERAR SENHA > |  |  |
| AV. ASSIS BRASIL, 8787 PORTO ALEGRE/RS | e rickos - rodos os direitos reservados                     | 01/10/2020 - V1.10.02           | LOGOFF            |  |  |

Passo 8: Clique em "Anexos" para inserir os arquivos relacionados ao equipamento. O sistema suporta no máximo 5Mb por arquivo. No campo "Descrição" informe do que se trata o arquivo (catálogo, desenho técnico, foto, etc.), depois clique em "Escolher Arquivo..." (ou "Browse...") para selecionar o arquivo correspondente e depois clique em "Adicionar". Ele deverá aparecer listado logo abaixo. Para inserir outros arquivos repita os passos anteriores.

| APRESENTAÇÃO   | SERVIÇOS ON LINE . INCLUSÃO D           | E DECLARAÇÃO DE UNICO FABRICA    | NTE (DUF)          |
|----------------|-----------------------------------------|----------------------------------|--------------------|
| 05000000       |                                         |                                  |                    |
| SERVIÇUS >     | EMDRESA 92 953 983/0001-07 0 2 EE       | DAS INDS DO ESTADO DO RS         |                    |
|                |                                         |                                  |                    |
|                | ENDEREÇO AVENIDA ASSIS BRASIL, 8787     |                                  |                    |
|                | BAIRRO Sarandi                          | MUNICÍPIO PORTO ALEGRE           |                    |
|                | CONTATO                                 |                                  |                    |
|                | NOME ANDRE VELLOSO DA SILVEIRA          | ]                                |                    |
|                | CARGO Analista Técnico                  | ]                                |                    |
|                | EMAIL andre.velloso@fiergs.org.br       | ]                                |                    |
|                | FONE                                    | FAX                              |                    |
|                | ANEXOS                                  |                                  |                    |
|                | DESCRIÇÃO                               | ARQUIVO Browse No file selected. | ADICIONAR          |
|                |                                         | NOME                             | DESCRIÇÃO          |
|                | CCF16102020_00000.pdf                   | -                                | Catálogo Técnico 🖉 |
|                | 555. txt                                |                                  | Registro INPI 🖉    |
|                |                                         |                                  |                    |
|                |                                         | SALVAR                           |                    |
|                | VOLTAR                                  |                                  |                    |
| SISTEMA FIERGS |                                         |                                  |                    |
| (51) 3347 8787 | © FIERGS · Todos os direitos reservados | 01/10/2020 - v1.10.02            | < ALTERAR SENHA >  |

**Passo 9:** Ao terminar de inserir os anexos, clique em "Salvar". (Esse passo é muito importante, pois se não for realizado, as informações inseridas anteriormente não serão gravadas).

|                                      | SERVIÇOS ON LINE . INCLUSÃO            | DE DECLARAÇÃO DE ÚNICO FABRI <u>CANTE (DU</u> F | )                  |
|--------------------------------------|----------------------------------------|-------------------------------------------------|--------------------|
| APRESENTAÇÃO                         | DECRETO Decreto Estadual nº 37.699 🔍 🖉 |                                                 |                    |
| SERVIÇOS >                           | EMPRESA 92.953.983/0001-07             | ED DAS INDS DO ESTADO DO RS                     |                    |
|                                      |                                        |                                                 |                    |
|                                      | ENDEREÇO AVENIDA ASSIS BRASIL, 8787    |                                                 |                    |
|                                      | BAIRRO Sarandi                         | MUNICÍPIO PORTO ALEGRE                          |                    |
|                                      | CONTATO                                |                                                 |                    |
|                                      | NOME ANDRE VELLOSO DA SILVEIRA         |                                                 |                    |
|                                      | CARGO Analista Técnico                 |                                                 |                    |
|                                      | EMAIL andre.velloso@fiergs.org.br      |                                                 |                    |
|                                      | FONE (51) 3347-8663                    | FAX                                             |                    |
|                                      | ANEXOS                                 |                                                 |                    |
|                                      | DESCRIÇÃO                              | ARQUIVO Browse. No file selected. ADICIONA      | 9                  |
|                                      |                                        | NOME                                            | DESCRIÇÃO          |
|                                      |                                        | CCF16102020_00000.pdf                           | Catálogo Técnico 🖉 |
|                                      |                                        | apexcel80.xla                                   | Desenho Técnico 🖉  |
|                                      |                                        |                                                 |                    |
|                                      |                                        | SALVAR                                          |                    |
|                                      | VOLTAR                                 |                                                 |                    |
| SISTEMA FIERGS                       |                                        | ANDRE VELLOSO DA SEVERA                         | « ALTERAR SENHA »  |
| AV ASSIS BRASH, 8787 PORTO ALFORE RS | @ FERGS - Todos os direitos reservados | 01/10/2020 - v1.10.02                           | LOGOFF             |

Passo 10: Após clicar em salvar o sistema perguntará se os dados cadastrais da empresa estão corretos. É fundamental que eles sejam verificados pelo solicitante para evitar erro no boleto bancário e na nota fiscal eletrônica. Caso não estejam OK, entre em contato com a FIERGS através do email *sace@fiergs.org.*br informando os dados corretos para que sejam alterados, e aguarde a correção para enviar a solicitação para análise.

| APRESENTAÇÃO |                                     |                                                                                                    |
|--------------|-------------------------------------|----------------------------------------------------------------------------------------------------|
| SERVIÇOS >   | EMPRESA 92.953.983/0001-07          | DO DO RS                                                                                              |
|              | ENDEREÇO AVENIDA ASSIS BRASIL, 8787 |                                                                                                    |
|              | BAIRRO Sarandi                      | N                                                                                                    |
|              | CONTATO                             | Os dados da empresa estão corretos?                                                                   |
|              | NOME ANDRE VELLOSO DA SILVEIRA      | Se nao estiver, informe a FIERGS no email sace@nergs.org.or antes de enviar a solicitação para analis |
|              | CARGO Analista Técnico              |                                                                                                    |
|              | EMAIL andre.velloso@fiergs.org.br   |                                                                                                    |
|              | FONE                                |                                                                                                    |
|              | ANEXOS                              |                                                                                                    |
|              | DESCRIÇÃO ARQUIVO Brows             | e                                                                                                    |
|              | CCF16102020_00000.pdf               | Catálogo Técnico 📝                                                                                    |
|              | 555. bxt                            | Registro INPI                                                                                         |
|              |                                     |                                                                                                    |
|              |                                     | R                                                                                                    |
|              | VOLTAR                              |                                                                                                    |
|              |                                     | ANDRE VELLOSO DA SILVEIRA «ALTERAR SENHA»                                                             |

Passo 11: Clique em "Novo Item" para inserir os dados do produto a ser pesquisado.

|              | SERVICOS ON LINE . INCLUSÃO                                                               | DE DECLARAÇÃO DE ÚNIC                                                                     | O FABRICANTE (DUF                              |                                |
|--------------|-------------------------------------------------------------------------------------------|-------------------------------------------------------------------------------------------|------------------------------------------------|--------------------------------|
| APRESENTAÇÃO |                                                                                           | REGISTRO INSERIDO COM SUCESSO!                                                            |                                                |                                |
| SERVIÇOS >   | PROTOCOLO                                                                                 |                                                                                           |                                                |                                |
|              |                                                                                           |                                                                                           |                                                |                                |
|              | EMPRESA                                                                                   | DAS INDS DO ESTADO DO RS                                                                  |                                                |                                |
|              | ENDEREÇO AVENIDA ASSIS BRASIL, 8787                                                       |                                                                                           |                                                |                                |
|              | BAIRRO Sarandi                                                                            | MUNICÍPIO                                                                                 | PORTO ALEGRE                                   |                                |
|              | CONTATO                                                                                   |                                                                                           |                                                |                                |
|              | NOME ANDRE VELLOSO DA SILVEIRA                                                            |                                                                                           |                                                |                                |
|              | CARGO Analista Técnico                                                                    |                                                                                           |                                                |                                |
|              |                                                                                           |                                                                                           |                                                |                                |
|              | LINAL andre.veiloso@nergs.org.br                                                          |                                                                                           |                                                |                                |
|              | FONE                                                                                      | FAX                                                                                       |                                                |                                |
|              | ANEXOS                                                                                    |                                                                                           |                                                |                                |
|              |                                                                                           |                                                                                           | ~ ~ ~                                          |                                |
|              | NOME                                                                                      |                                                                                           | DESCRIÇÃO                                      |                                |
|              | CCF16102020_00000.pdf                                                                     | Catálogo Técr                                                                             | DESCRIÇÃO<br>nico                              |                                |
|              | CCF16102020_00000.pdf<br>555.txt                                                          | Catálogo Téci<br>Registro INPI                                                            | DESCRIÇÃO<br>nico                              |                                |
|              | NOME           CCF16102020_00000.pdf           555.txt           BOLETOS           BOLETO | Catálogo Téci<br>Registro INPI<br>DATA VENCIMENTO                                         | DESCRIÇÃO<br>nico<br>VALOR TOTAL               | SITUAÇÃO                       |
|              | NOME<br>CCF16102020_00000.pdf<br>555.txt<br>BOLETOS<br>BOLETO NOTA FISCAL                 | Catálogo Técr<br>Registro INPI<br>DATA VENCIMENTO                                         | DESCRIÇÃO<br>nico<br>VALOR TOTAL               | situação                       |
|              | NOME<br>CCF16102020_0000.pdf<br>555.txt<br>BOLETOS<br>BOLETO NOTA FISCAL                  | Catálogo Técr<br>Registro INPI<br>DATA VENCIMENTO                                         | DESCRIÇÃO<br>nico<br>VALOR TOTAL               | SITUAÇÃO                       |
|              | NOME CCF16102020_0000.pdf 555.txt BOLETOS BOLETO NOTA FISCAL ITENS NOVO ITEM              | Catálogo Técr<br>Catálogo INPI<br>DATA VENCIMENTO                                         | DESCRIÇÃO<br>nico<br>VALOR TOTAL               | SITUAÇÃO                       |
|              | NOME CCF16102020_0000.pdf 555.txt BOLETOS BOLETO NOTA FISCAL ITENS NOVO ITEM MARCA        | Catálogo Técr<br>Registro INPI<br>DATA VENCIMENTO                                         | DESCRIÇÃO<br>nico<br>VALOR TOTAL  <br>SITUAÇÃO | SITUAÇÃO                       |
|              | NOME CCF16102020_0000.pdf 555.txt BOLETOS BOLETO NOTA FISCAL ITENS MARCA                  | Catálogo Técr<br>Registro INPI<br>DATA VENCIMENTO<br>MODELO<br>NOVA SOLICITAÇÃO           | DESCRIÇÃO<br>nico<br>VALOR TOTAL               | SITUAÇÃO                       |
|              | NOME CCF16102020_0000.pdf 555.bxt BOLETOS BOLETO NOTA FISCAL ITENS MOVO ITEM MARCA        | Catálogo Técr<br>Registro INPI<br>DATA VENCIMENTO<br>MODELO<br>NOVA SOLICITAÇÃO (ANÁLISE) | DESCRIÇÃO<br>nico<br>VALOR TOTAL               | SITUAÇÃO                       |
|              | NOME CCF16102020_0000.pdf S55.txt BOLETOS BOLETO NOTA FISCAL ITENS MOVO ITEM MARCA VOLTAB | Catálogo Técr<br>Registro INPI<br>DATA VENCIMENTO<br>MODELO<br>NOVA SOLICITAÇÃO (ANÁLISE) | DESCRIÇÃO<br>nico<br>VALOR TOTAL               | SITUAÇÃO                       |
|              | NOME CCF16102020_0000.pdf S55.txt BOLETO BOLETO NOTA FISCAL ITENS MOVO ITEM MARCA VOLTAR  | Catálogo Técr<br>Registro INPI<br>DATA VENCIMENTO<br>MODELO<br>NOVA SOLICITAÇÃO (ANÁLISE) | DESCRIÇÃO<br>nico<br>VALOR TOTAL               | SITUAÇÃO  <br><< < 1 de 0 > >> |

Passo 12: Preencha os campos de acordo com as intruções descritas em cada campo na imagem abaixo, e ao concluir clique no botão "Gravar" para salvar os dados.

|                                                                           | SERVIÇOS ON LINE . INCLUSÃO DE I                                                                                    | TEM DUF                                          |                   |
|---------------------------------------------------------------------------|----------------------------------------------------------------------------------------------------|--------------------------------------------------|-------------------|
| APHESENTAÇÃO                                                              | RE                                                                                                    | SISTRO INSERIDO COM SUCESSOI                     |                   |
| SERVIÇOS >                                                                | PROTOCOLO                                                                                                    |                                                  |                   |
|                                                                           | NESTE CAMPO INFORMAR A D<br>PRODUTO TAL QUAL COMO D<br>APARECER NA DECLARAÇÃO A<br>PELA FIEROS.<br>DESCRIÇÃO DO BEM | SCRIÇÃO DO<br>IVERA<br>SER EMITIDA               |                   |
|                                                                           | MARCA DESCREVER A MARCA DO PRO                                                                                      | OUTO NCM 0000.00.00                              |                   |
|                                                                           | MODELO DESCREVER O MODELO DO P                                                                                      | RODUTO                                           |                   |
|                                                                           |                                                                                                    | ORAMR.                                           |                   |
|                                                                           | VOLTAR                                                                                                    |                                                  |                   |
| DISTEMA FRANCS<br>(\$15 3347 8787<br>AV ASSIS BRASE, ETH? PONTO ALEGAE HS | © FERDS - Todos os direitos reservedos                                                                              | ANDRE VELLOSO DA SEVERA<br>01/10/2020 - v1.10.02 | < ALTERAR SENHA > |

Passo 13: Ao clicar no botão "Gravar", os dados serão salvos, o sistema retornará com a informação de REGISTRO INSERIDO COM SUCESSO!, e aparecerá o botão "Novo", que somente deverá ser selecionado caso o solicitante queira inserir mais um item para pesquisar. Caso contrário, deverá selecionar o botão "Voltar".

| 100000000000000000000000000000000000000                                   | SERVIÇOS ON LINI                   | . INCLUSÃO DE ITEM DUF                                                                                                    |                                                  |                 |  |
|---------------------------------------------------------------------------|------------------------------------|----------------------------------------------------------------------------------------------------|--------------------------------------------------|-----------------|--|
| APRESENTAÇÃO                                                              | REGISTRO INSERIDO COM SUCESSOI     |                                                                                                    |                                                  |                 |  |
| SERVIÇOS >                                                                |                                    |                                                                                                    |                                                  |                 |  |
|                                                                           | PROTOCOLO                          |                                                                                                    |                                                  |                 |  |
|                                                                           | descrição do Bem                   | NESTE CAMPO INFORMAR A DESCRIÇÃO DO<br>SRODUTO TAL QUAL COMO DEVERÁ<br>PRARECER NA DECLARAÇÃO A SER EMITIDA<br>PELA FIEROS. |                                                  |                 |  |
|                                                                           | MARCA                              | DESCREVER A MARCA DO PRODUTO                                                                                                | NUM 0000.00.00                                   |                 |  |
|                                                                           | MODELO                             |                                                                                                    |                                                  |                 |  |
|                                                                           | ( NOVO )                           |                                                                                                    |                                                  |                 |  |
| l                                                                         | YOLTAR                             |                                                                                                    |                                                  |                 |  |
| DISTEMA PRINCIS<br>1515 3347 8787<br>AX ASSIS BRASE, 8787 PORTO ALEGAE/RE | © FERGS - Todos os direitos reserv | ados                                                                                                    | ANDRE VELLOSO DA SEVERA<br>01/10/2020 - v1.10.02 | ALTERAR SENHA - |  |

Passo 14: Seu registro permanecerá no status "Em Preenchimento". Para submeter seu registro para análise da FIERGS, clique no botão "Análise". Ao selecionar esta opção, o status do registro será alterado para "Aguardando Análise" e o usuário não conseguirá mais editar a solicitação.

| APRESENTAÇÃO                                             | SERVIÇOS ON LINE . EDIÇÃO                                 | DE DECLARAÇÃO DE ÚNICO FAE    | RICANTE (DUF)       |                   |  |  |  |
|----------------------------------------------------------|-----------------------------------------------------------|-------------------------------|---------------------|-------------------|--|--|--|
| SERVICOS >                                               | PROTOCOLO                                                 |                               |                     |                   |  |  |  |
| athviçua 🗸                                               | EMPRESA 92.953.983/0001-07 C PED DAS INDS DO ESTADO DO RS |                               |                     |                   |  |  |  |
|                                                          | ENDEREÇO AVENIDA ASSIS BRASIL, 8787                       |                               |                     |                   |  |  |  |
|                                                          | BAIRRO Sarandi                                            | MUNICÍPIO PORTO ALEGRE        |                     |                   |  |  |  |
|                                                          | CONTATO                                                   |                               |                     |                   |  |  |  |
|                                                          | NOME ANDRE VELLOSO DA SILVEIRA                            |                               |                     |                   |  |  |  |
|                                                          | CARGO Analista Técnico                                    |                               |                     |                   |  |  |  |
|                                                          | EMAIL andre.velloso@fiergs.org.br                         |                               |                     |                   |  |  |  |
|                                                          | FONE                                                      | FAX                           |                     |                   |  |  |  |
|                                                          |                                                           |                               |                     |                   |  |  |  |
|                                                          | NOME                                                      |                               | DESCRIÇÃO           |                   |  |  |  |
|                                                          | CCF16102020_00000.pdf                                     | Catálogo Técnico              | ,                   | 0                 |  |  |  |
|                                                          | 555.txt                                                   | Registro INPI                 |                     |                   |  |  |  |
|                                                          | BOLETOS                                                   |                               |                     |                   |  |  |  |
|                                                          | BOLETO NOTA FISCAL                                        | DATA VENCIMENTO               | VALOR TOTAL         | SITUAÇÃO          |  |  |  |
|                                                          |                                                           |                               |                     |                   |  |  |  |
|                                                          | ITENS                                                     |                               |                     |                   |  |  |  |
|                                                          | NOVO ITEM                                                 |                               |                     |                   |  |  |  |
|                                                          | MARCA                                                     | MODELO                        | SITUAÇÃO            | KK K TDETS SS     |  |  |  |
|                                                          | DESCREVER A MARCA DO PRODUTO                              | DESCREVER O MODELO DO PRODUTO | AGUARDANDO CONSULTA | EDITAR<br>DELETAR |  |  |  |
|                                                          |                                                           | SALVAR                        |                     |                   |  |  |  |
|                                                          |                                                           |                               |                     |                   |  |  |  |
|                                                          | VOLTAR                                                    |                               |                     |                   |  |  |  |
| SISTEMA FIERGS                                           |                                                           | ANDRE VELLOSO DA SILV         | 'EIRA               | < ALTERAR SENHA > |  |  |  |
| (51) 3347 8787<br>AV. ASSIS BRASIL, 8787 PORTO ALEGRE/RS | © FIERGS - Todos os direitos reservados                   | 01/10/2020 - v1.10.02         | 2                   | LOGOFF            |  |  |  |

## **INFORMAÇÕES ADICIONAIS**

- Assim que a FIERGS concluir a análise da solicitação e, em não havendo pendências, será emitido o boleto de cobrança, o qual estará disponível dentro de cada registro para impressão e também será, automaticamente, enviado para o email cadastrado no registro. Nesse momento, o status será alterado para AGUARDANDO PAGAMENTO e o registro recebe um número de protocolo.
- Caso seja identificada alguma inconsistência na análise da solicitação, o sistema enviará um email informando do que se trata e o status será alterado para AGUARDANDO AJUSTES. Nesse momento o usuáriovolta a poder editar a solicitação.
- Os bancos possuem um prazo de até 48h úteis para realizar o registro do boleto bancário, ou seja, antes desse período é possível que o usuário não consiga realizar o pagamento.
- A nota fiscal eletrônica será disponibilizada no campo "Anexos" do processo no sistema.
- A FIERGS possui um prazo médio de 30 dias para a realização da consulta, a contar a partir da data do protocolo da solicitação.
- Caso o pagamento da taxa não tenha sido realizado no momento da conclusão da pesquisa, o resultado não será divulgado até que sua comprovação seja demonstrada.
- Ao concluir a pesquisa o sistema enviará um email informando o fim da pesquisa e a disponibilidade da declaração para ser retirada na FIERGS.
- Uma cópia digitalizada da declaração é disponibilizada na campo "Anexos" do processo no sistema.
- A declaração da FIERGS possui validade de 180 dias a partir da data da sua emissão.